## Linking Your Online Events to your Studio's Web Site

You can list all your Online Events on your studio's web site by sending your web designer the Custom "Event Link" displayed in your LustreColor Galleries Admin Page.

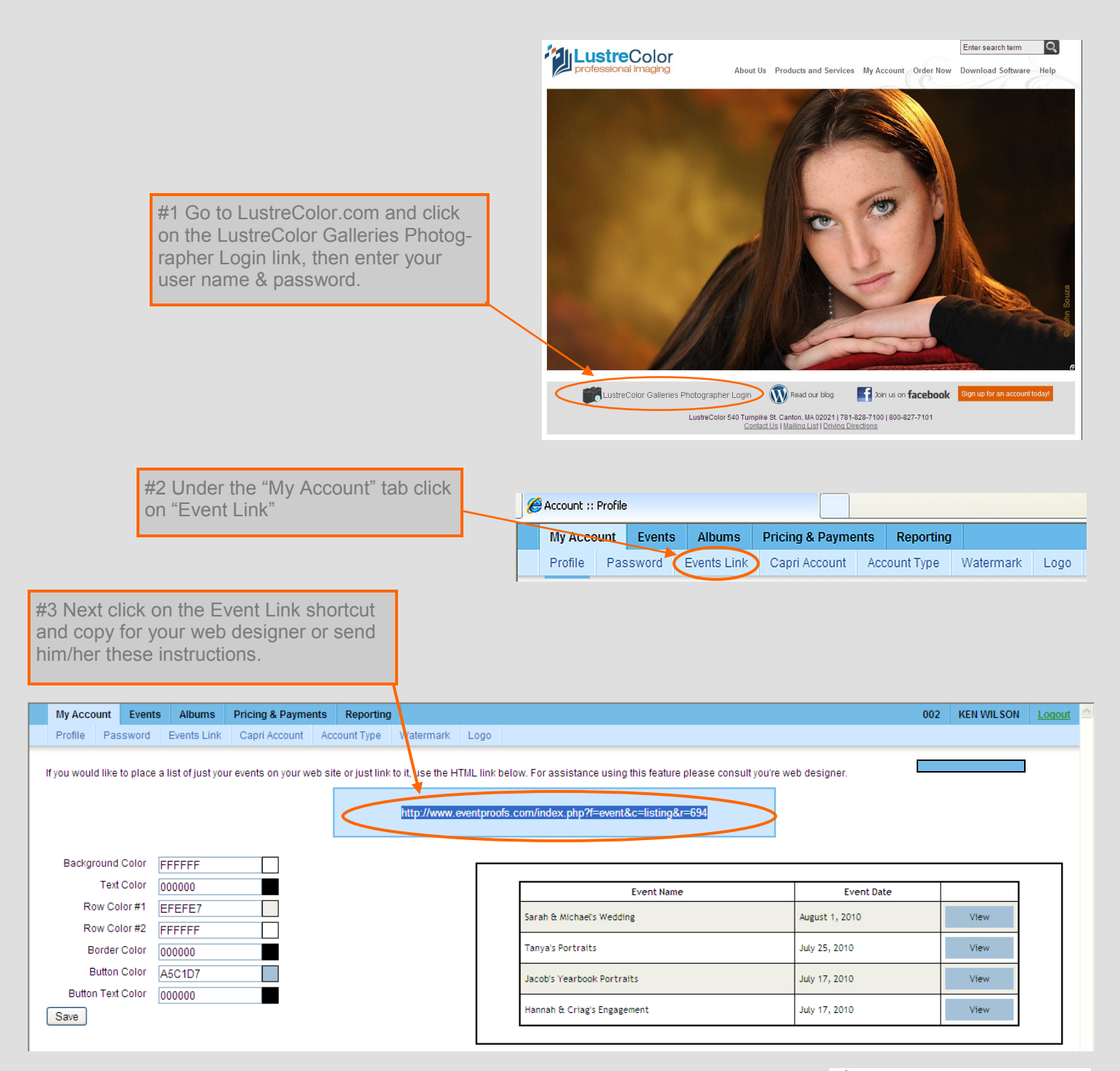

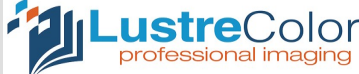